Formation Difor

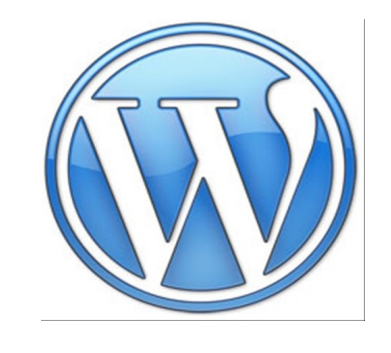

# Wordpress

# partie Rédacteur

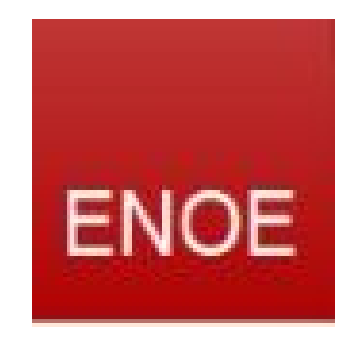

Réalisé par Jacques Litzler LP Fillod jacques.litzler@ac-besancon.fr

### Présentation générale de WordPress

### CMS - Système de Gestion de Contenu Qu'est-ce qu'un CMS ?

Un système de gestion de contenu ou SGC ((en) Content Management System ou CMS) est une famille de logiciels destinés à la conception et à la mise à jour dynamique de site web ou d'application multimédia. Ils partagent les fonctionnalités suivantes :

- · ils permettent à plusieurs individus de travailler sur un même document ;
- ils fournissent une chaîne de publication (workflow) offrant par exemple la possibilité de mettre en ligne le contenu des documents ;
- ils permettent de séparer les opérations de gestion de la forme et du contenu;
- ils permettent de structurer le contenu (utilisation de FAQ, de documents, de blogs, de forums de discussion, etc.);
- certains SGC incluent la gestion de versions.

http://fr.wikipedia.org/wiki/Système\_de\_gestion\_de\_contenu

Qu'est-ce qu'un blog?

## Blog

Un blog est un site Web constitué de billets agglomérés au fil du temps et souvent classés par ordre antéchronologique (les plus récents en premier). Chaque billet (appelé aussi « note » ou « article ») est - à l'image d'un journal de bord ou d'un journal intime - un ajout au blog.

La blogueuse/le blogueur (i.e.: la personne s'occupant du blog) y délivre un contenu souvent textuel, enrichi d'hyperliens et d'éléments multimédias, sur lequel chaque lecteur peut généralement déposer des commentaires.

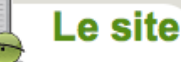

WordPress présente les 2 faces d'un CMS : d'une part le **site public** diffusant les ressources aux visiteurs (anonymes ou identifiés) et d'autre part le **tableau de bord** qui permet à chaque utilisateur de gérer les aspects du site en fonction de ses droits :

Le CMS distingue le contenu (chaque ressource publiée) de la forme (la charte graphique). L'aspect graphique du site est lié à un *thème* qui peut être modifié aisément à l'aide de propositions de charte graphiques, prêtes à l'usage, disponibles sur des sites internet tels que http://wordpress.org/extend/themes/

Par ailleurs, il est possible de définir l'affichage des éléments de navigation de la colonne de droite pour l'adapter à ces besoins.

Espace rédacteur

Accès à l'espace de rédaction du portail

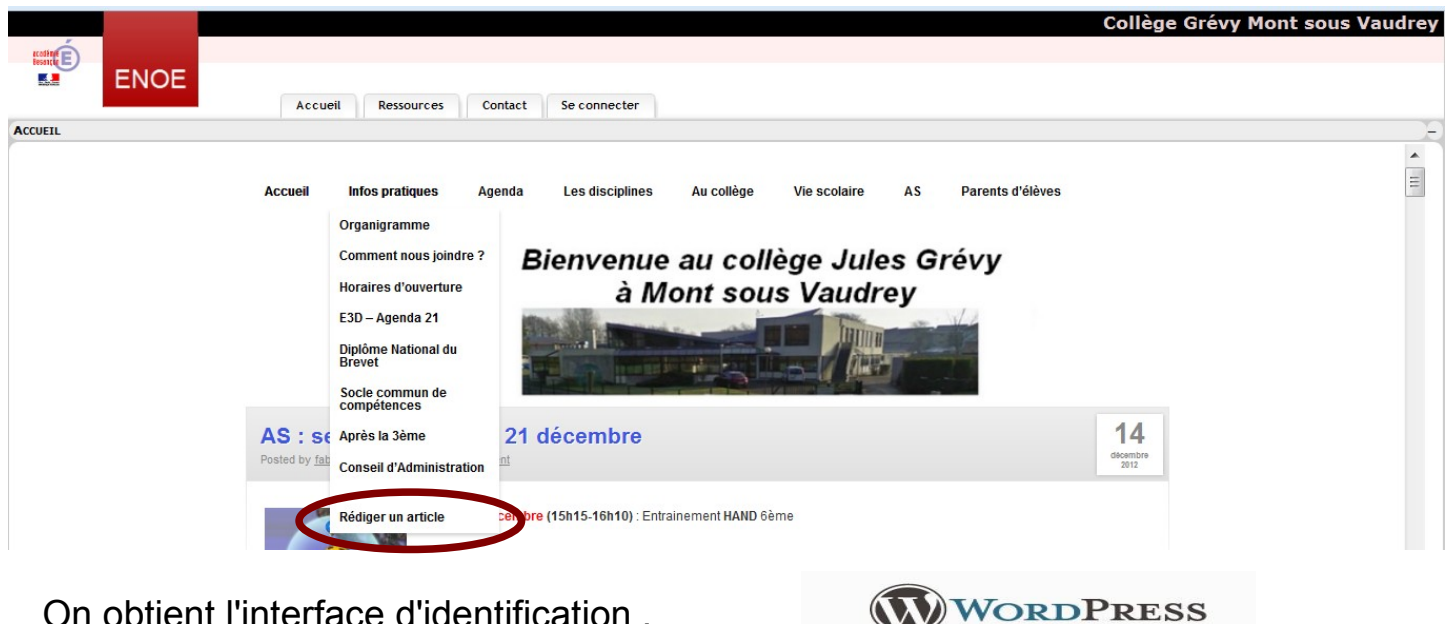

On obtient l'interface d'identification.

Vous utilisez votre identifiant prenom.nom avec le mot de passe qui vous a été envoyé à votre adresse courriel académique

Tableau de bord

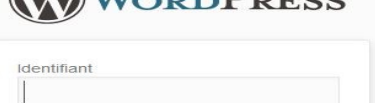

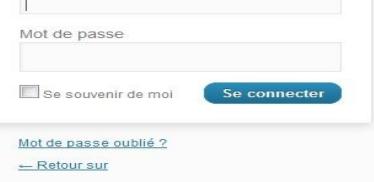

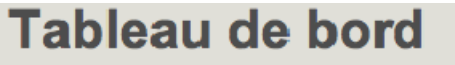

Les réglages pour modifier la forme (ajouter un thème graphique, déterminer les options de navigation du menu droit...) ou le contenu sont réalisés à partir d'un interface appelée Tableau de bord :

| 🙆 Tableau de bord          | 🚯 Aller sur le site                                         |                                      |            |                | Salutatio | ns, clotaire.pernelle 🔻                |
|----------------------------|-------------------------------------------------------------|--------------------------------------|------------|----------------|-----------|----------------------------------------|
| Articles Tous les articles | Articles Ajouter                                            | kiamat naur nua sala fandianna       |            |                | Options   | de l'écran ▼ Aide ▼                    |
| 🕼 Médias 🔹                 | Akismet est presque pret, vous devez saism voire der d APTA | Nismer pour que cela loncionne.      |            |                |           |                                        |
| Bibliothèque               | Tous (4)   Publiés (3)   Brouillon (1)                      |                                      |            |                | Che       | rcher dans les articles                |
| Ajouter                    | Actions groupées 💌 Appliquer Afficher toutes les da         | ate 💌 Voir toutes les catégories 💌 🤇 | Filtrer    |                |           | 4 éléments                             |
| & Profil                   | Titre                                                       | Auteur                               | Catégories | Mots-clefs     |           | Date                                   |
| Ti Outils                  | (pas de titre) - Brouillon                                  | AdminWP                              | Non classé | Aucun mot-clef | Ø         | 17/12/2011<br>Dernière<br>modification |
| Reduire le menu            | articles essai 2                                            | AdminWP                              | Non classé | Aucun mot-clef | Ģ         | 17/12/2011<br>Publié                   |
|                            | Essai articles                                              | AdminWP                              | Non classé | Aucun mot-clef | Ģ         | 17/12/2011<br>Publié                   |
|                            | Le portail d'informations du collège                        | AdminWP                              | Non classé | Aucun mot-clef | ø         | 12/12/2011<br>Publié                   |

#### Les 5 rôles

WordPress propose 5 niveaux d'autorisation, appelés rôles, présentés hiérarchiquement du plus faible au plus puissant :

Abonné

Peut lire et commenter un article, rien d'autre. Si les articles sont diffusés dans un cadre privé, ce compte peut servir à se connecter pour consulter les ressources.

Contributeur

Peut uniquement écrire un article mais ne peut pas le publier : l'article sera soumis à modération d'un compte disposant d'un droit de publication (éditeur ou administrateur). Si les articles sont diffusés dans un cadre privé, ce compte peut servir à se connecter pour ensuite consulter les ressources du site.

NB : Le contributeur ne peut pas ajouter une image (une ressource autre que du texte) dans un article...

Auteur

Peut écrire des articles et publier les siens. Il peut aussi charger des images, ou autre média, dans l'espace de stockage.

Éditeur

Peut en plus publier les articles des autres personnes : rôle de modérateur.

Administrateur

Dispose de tous les droits.

L'interface du tableau de bord reflète les capacités de chaque rôle : Le tableau de bord de l'administrateur est plus fournie et complète (Toutes les actions, ou options, sont gérables...) que le tableau de bord présenté à un auteur.

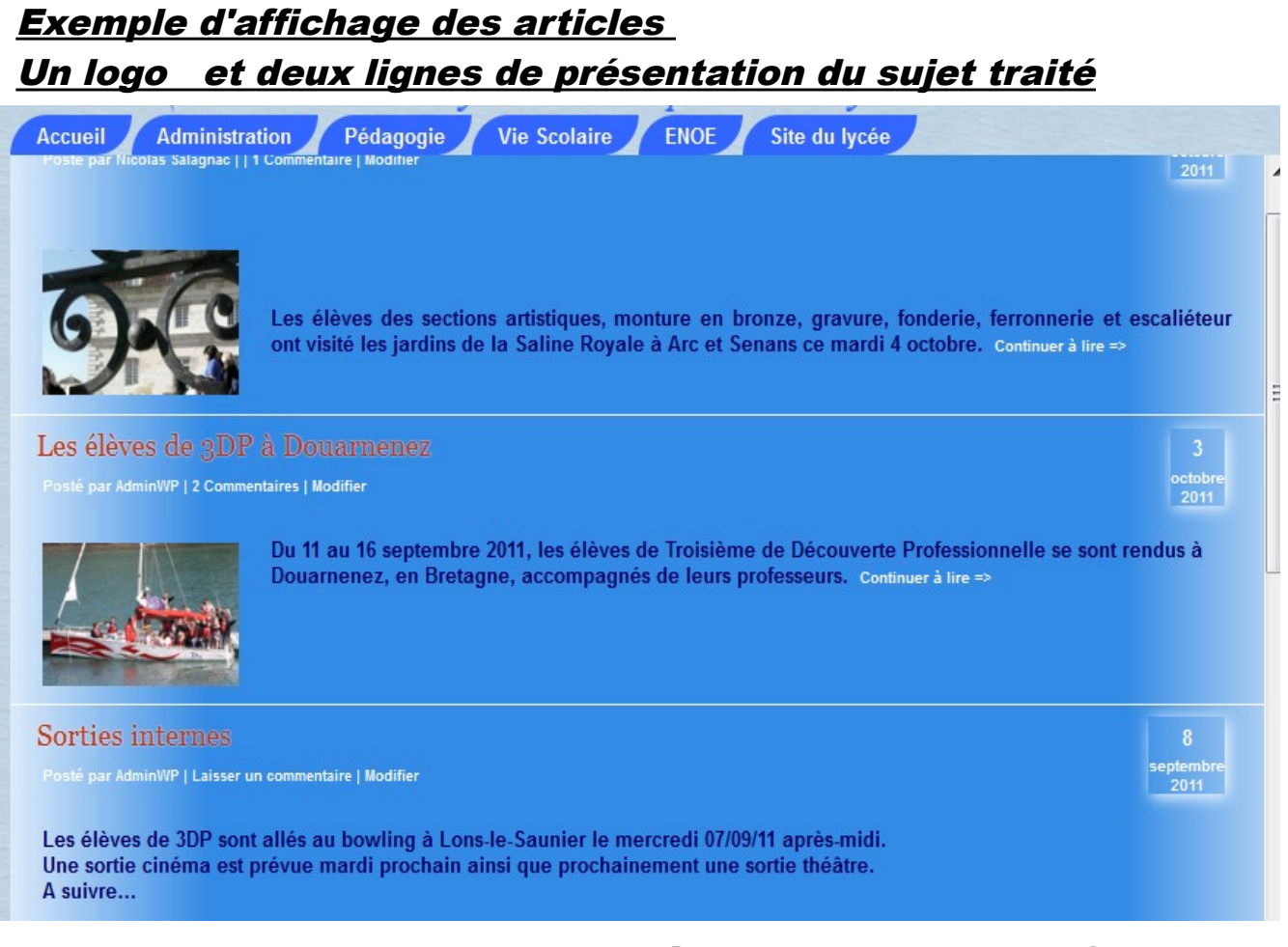

# Pour une bonne lisibilité des articles, il faut respecter une charte rédactionnelle

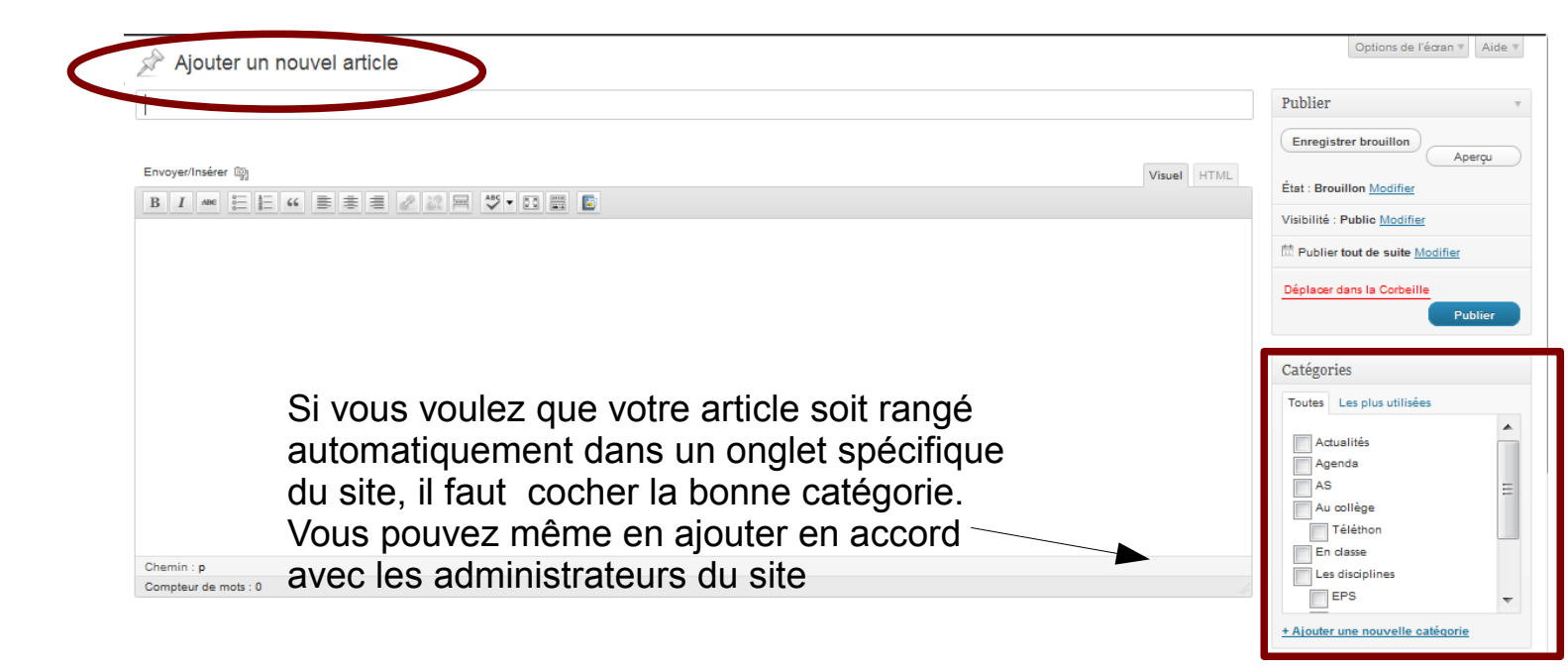

| Tableau de               | Articles Alouter                                                                                                    |                       |                       |                | Options  | de l'écran v Aide                      |  |
|--------------------------|----------------------------------------------------------------------------------------------------|-----------------------|-----------------------|----------------|----------|----------------------------------------|--|
| bord                     | Tous (8)   Publide (4)   Browillone (4)   Corbeille (19)                                                                                                    |                       |                       |                | Chero    | her dans les article                   |  |
| Articles 🔻               | Actions groupées  Actions aroupées  Actions de la contraction de la contraction de l | Voir toutes les catéo | ories Filtrer         |                |          |                                        |  |
| Articles                 |                                                                                                    | Autous                | Cationarias           | Mate shele     |          | Data                                   |  |
| Ajouter                  |                                                                                                    | Auteur                | Categories            | Plots-clers    | -        | Date                                   |  |
| Catégories<br>Mots-clefs | Ceci est un deuxième test - Brouillon                                                                                                    | suzette.froux         | Non classé            | Aucun mot-clef | ø        | 03/02/2011<br>Dernière<br>modification |  |
| Médias                   |                                                                                                    |                       |                       |                |          |                                        |  |
| 🖉 Liens                  | Ceci est un test - Brouillon                                                                                                    | suzette.froux         | Non classe            | Aucun mot-clef | Ģ        | Demière                                |  |
| Pages                    |                                                                                                    |                       |                       |                |          | modification                           |  |
| Commentaires             | MENUS DU RESTAURANT SCOLAIRE - Brouillon                                                                                                    | Chef d'établissement  | RESTAURATION SCOLAIRE | Aucun mot-clef | Ģ        | 31/01/2011<br>Dernière<br>modification |  |
| Apparence                | (nas de titre) - Brouillon                                                                                                    | admin admin           | Non classé            | Aucus mot-clef |          | 28/01/2011                             |  |
| Section Extensions       |                                                                                                    |                       |                       |                |          | Dernière                               |  |
| 💍 Utilisateurs           |                                                                                                    |                       |                       |                |          |                                        |  |
| 1 Outils                 | Planning orientation 2de                                                                                                    | Chef d'établissement  | orientation           | Aucun mot-clef | <b>O</b> | 16/12/2010<br>Publié                   |  |
| Réglages                 |                                                                                                    |                       |                       |                |          |                                        |  |
|                          | Assemblée générale des personnels : 14 janvier<br>2011                                                                                                    | Chef d'établissement  | ACTUS                 | actus          | Q        | 16/12/2010<br>Publié                   |  |

Cette interface permet aussi de modifier les paramètres d'un article précédemment écrit :

| Ceci est un deuxième test - Brouillon                  | suzette.froux | Non classé | Aucun mot-clef | 0 | 03/02/2011   |
|--------------------------------------------------------|---------------|------------|----------------|---|--------------|
| Modifier   Modification rapide   Mettre à la Corbeille |               |            |                |   | Dernière     |
| Prévisualiser                                          |               |            |                |   | modification |

l'option Modifier appelle l'éditeur standard de WordPress. Vous pouvez alors tout modifier.

La Modification rapide affiche un éditeur plus concis, qui ne permet pas de changer le contenu de l'article, mais permet de régler les autres paramètres.

En complément :

Un extrait peut être ajouté : il sera utile de le remplir si le thème d'affichage du site utilise ce texte court dans la mise en page du site (ou des flux rss...)

Les rétroliens (ou trackbacks) est une manière de notifier d'autres sites (blogs en particulier ou moteurs de blogs) que vous avez fait un lien vers eux.

# Structure d'un article

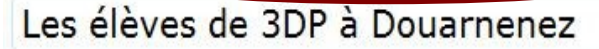

Permalien : http://www.lp-fillod.ac-besancon.fr/?p=929 Modifier les permaliens Afficher l'article

Envoyer/Insérer 🔳 🖽 🎜 🔅

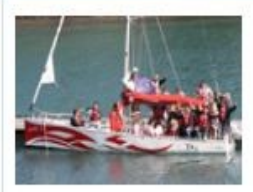

Du 11 au 16 septembre 2011, les élèves de Troisième de Découverte Professionnelle se sont rendus à Douarnenez, en Bretagne, accompagnés de leurs professeurs. Image logo positionnée à gauche et de hauteur max 100 pixels avec deux lignes d'introduction

Au centre nautique municipal, ils ont pu découvrir les rudiments de la navigation et pratiquer la voile sur les catamarans mis à leur disposition. Les moniteurs compétents ont su les diriger afin que cette nouvelle activité soit une véritable source de plaisir et d'épanouissement.

Au cours du séjour, les randonnées ont permis de visiter les côtes les plus proches, notamment la Pointe du Raz, mais également l'île de Sein qui a fait l'objet d'une journée particulière. La visite de ce lieu mythique, aussi bien par sa structure que par son passé, sera au centre du projet de travail de la classe cette année. Chemin : p

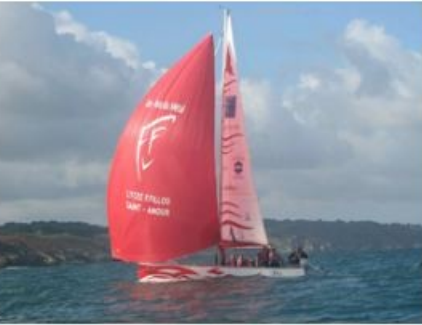

<u>La suite de</u> <u>l'article avec des</u> <u>photos de hauteur</u> <u>maximum 300</u> <u>pixels</u>

Compteur de mots : 325

Brouillon enregistré à 20 h 06 min 35 s. Dernière modific

#### Création ou suppression de lien vers un fichier ou une page html

| Saisissez l'adi                 | resse de destination                         |                    |
|---------------------------------|----------------------------------------------|--------------------|
| Adresse web                     | http://                                      |                    |
| Titre                           |                                              |                    |
|                                 | Ouvrir le lien dans une nouvelle fenêtre/u   | n nouvel onglet    |
| ∎ Ou alors, fa                  | ites un lien vers l'un des contenus de votre | e site             |
| Recherche                       |                                              |                    |
| Aucun mot r<br>précédentes      | a été donné pour cette recherche. Voici le   | es recherches      |
| precedences.                    |                                              |                    |
| Visite du LP I                  | Vernotte et course d'orientation             | 08/12/2011         |
| Visite du LP I<br>Sorties scola | P.Vernotte et course d'orientation           | 08/12/2011<br>PAGE |

Menus à la cantine

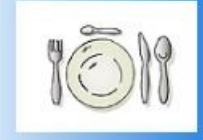

Année scolaire 2011-2012 menus semaine du 16 au 20 janvier 2012 menus semaine du 9 au 13 janvier menus de la semaine du 3 au 6 janvier 2011

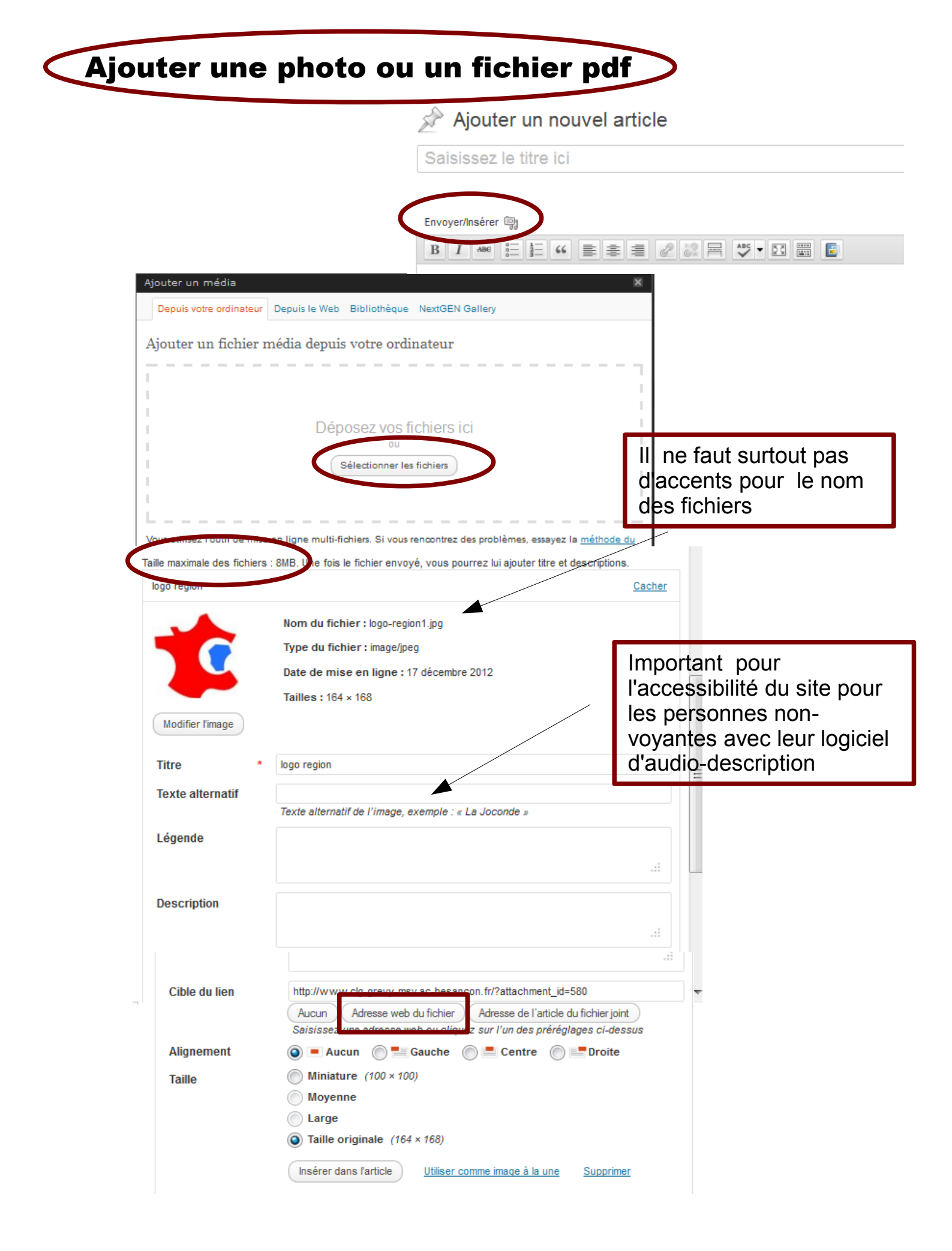

# Photofiltre : quelques outils pour Wordpress

Pour installer le logiciel, il suffit de copier le répertoire Photofiltre dans Program files en local et créer un raccourci sur le bureau qui pointe vers le fichier : Photofiltre.exe

Changement par lot

| Imag                                 | es:                                                  |                                                |                          |           |                                     |                            |                        |        |
|--------------------------------------|------------------------------------------------------|------------------------------------------------|--------------------------|-----------|-------------------------------------|----------------------------|------------------------|--------|
| acce                                 |                                                      |                                                |                          |           | Dossier sour                        | °ce :                      |                        |        |
| lace                                 | ès extérie                                           | ur enoe.JP                                     | G                        | <b>^</b>  | C:\\Deskto                          | p\formation ence\          | \copie écran           | Es     |
| acci<br>acci<br>adm                  | ieil.JPG<br>ieuil st ex<br>in admin                  | .JPG<br>enoe.JPG                               |                          | =         | Format sourc                        | ce :                       |                        | 875.08 |
| age                                  | nda.JPG                                              | mòtro ina                                      |                          | 25        | Toutes les i                        | mages                      | -                      | B      |
| ajou<br>ajou<br>ajou<br>ajou<br>Doss | ter une pa<br>ter une pa<br>ter une pa<br>ter une pa | ae - type de<br>age nouvea<br>age.JPG<br>ort : | np<br>page.bmp<br>xu.JPG | •<br>•    | Sélection                           | personnalisée              |                        |        |
| C:\U                                 | sers∖litzle                                          | n/Desktop/                                     | Nouveau c                | dossier 🚼 | JPEG (*.jpg)                        | )                          |                        | -      |
| S                                    | équence                                              |                                                |                          |           |                                     | DA ODA DDA 254 SUA 254 JOE | 20 - 20 - 30 - 30 - 30 |        |
| Imag                                 | je                                                   |                                                |                          |           | Qualité inféri                      | eure 19 C                  | Qualité supéri         | eure   |
| C:\U<br>S<br>Imag<br>Exen            | sers\litzle<br>équence<br>je<br>nple : Ima           | r <b>\Desktop\</b><br>ge001.jpg                | Nouveau c                | lossier 😤 | JPEG (* jpg)<br>U<br>Qualité inféri | )<br>eure 19 C             | Qualité supéri         | e      |

# Taille de l'image

| exemple article 2.JPG                                                                                                    |                                                      | lie de l'illiage                                                        |                                  |                        |
|----------------------------------------------------------------------------------------------------|------------------------------------------------------|-------------------------------------------------------------------------|----------------------------------|------------------------|
| Au centre nautique municipal, ils ont pu découvrir les rudiments de la r<br>pratiquer la voile sur les catamarans mis à leur disposition. Les monite<br>su les diriger afin que cette nouvelle activité soit une véritable source d<br>d'épanouissement.                                                                                                    | navigation et<br>urs compétents ont<br>de plaisir et | Taille en pixels<br>Largeur :<br>602                                    | / Mémoire<br>Hauteur :<br>324    | Mémoire :<br>571,43 Ko |
| Au cours du séjour, les randonnées ont<br>permis de visiter les côtes les plus proches,<br>notamment la Pointe du Raz, mais<br>également l'Île de Sein qui a fait l'objet d'une<br>journée particulière. La visite de ce lieu<br>mythique, aussi bien par sa structure que<br>par son passé, sera au centre du projet de<br>travail de la classe cette année. |                                                      | Nouvelle taille<br>Largeur :<br>602<br>Hauteur :<br>324<br>Résolution : | <pre>   pixels </pre>            | •                      |
| Jnemin : p<br>Compteur de mots : 325 Brouillon enregistré à 20 h 06                                                                                                    | min 35 s. Dernière modific                           | 120,00                                                                  | pixels/pouc<br>r les proportions | ces 💌                  |

# Taille de la zone de travail

| exemple article 2.JPG | Taille de la zone de travail                                                                                                    |               |
|-----------------------|----------------------------------------------------------------------------------------------------|---------------|
| exemple article 2.PG  | Taille en pixels / Mémoire   Largeur :   348   300   348   300   348   48   1   1   1   1   1   1   1   1   1   1   1   1   1   1   1   1   1   1   1   1   1   1   1   1   1   1   1   1   1   1   1   1   1   1   1   1   1   1   1   1   1   1   1   1   1   1   1   1   1   1   1   1   1   1   1   1   1   1   1   1   1   1   1   1   1   1   1   1   1   1   1   1   1   1   1   1   1   1   1   1   1   1   1 <th>ire :<br/>i Ko</th>                                                                                                    | ire :<br>i Ko |
| <image/>              | Ok     Texte     Texte     Police:     Arial     Taille:     Arial     IB     Couleur:     Alignement:     Angle:     Couleur:     Alignement:     Angle:     Image:     Image: | Annuler       |
|                       | Transformer en sélection Créer un nouveau texte                                                                                                    | Ok Annuler    |

X

# <u>Gérer une galerie de photos</u> <u>avec le plugin Nextgen Gallery</u>

Première étape :

travailler en lot les photos avec photofiltre pour diminuer leur taille Créer un fichier compacté au format.zip

| PhotoFiltre                                              |                                      |          |
|----------------------------------------------------------|--------------------------------------|----------|
| Fichier Edition Image Sélection Réglage Filtre Affichage | Outils Fenêtre ?                     |          |
| 🗋 😂 🔒 🚔 💙 🗠 💷 🖬 🕅 🚯 🗔 🗔 T  隆 🦀                           | Explorateur d'images Ctrl+E          |          |
| [ :: ::::::::::::::::::::::::::::::::                    | Automatisation                       |          |
|                                                          | Définir comme papier peint           |          |
|                                                          | Exportation en icône                 |          |
|                                                          | Gestionnaire d'images                |          |
|                                                          | Naviguer dans le dossier             |          |
|                                                          | Ouvrir avec le programme associé     |          |
|                                                          | Préférences                          |          |
| Automatisation                                           |                                      | X        |
| Fishing 1                                                |                                      |          |
| Image                                                    | Regrage Filtre Transformation Action |          |
| Images :                                                 | Dossier source :                     |          |
| 1.JPG                                                    | C:\\chateau chalon 2012              | <b>B</b> |
| 11.JPG                                                   | E-must                               |          |
| 3.JPG                                                    | Toutes les images                    |          |
| 4.JPG<br>5.JPG                                           |                                      |          |
| 6.JPG                                                    | Sélection personnalisée              |          |
| 8.JPG                                                    | -                                    |          |
|                                                          |                                      |          |
| Dossier d'exp                                            | ort : Format d'export :              |          |
| C\\chateau                                               | chalon 2012 r 📴 📴 📴                  |          |
| Séquence                                                 |                                      |          |
| Image                                                    | Qualité inférieure 98 Qualité supé   | rieure   |
|                                                          | ge001.jpg                            |          |

| Dossier source : C:\Users\litzler\Desktop\articles site lp fillod\chateau chalon 2012\chateau chal<br>- 11 images<br>Dossier d'export : C:\Users\litzler\Desktop\articles site lp fillod\chateau chalon 2012\chateau cha<br>- Format d'export : JPEG (*,jpg)<br>- Compression : 98<br>Taille de l'image :<br>- 295 x 295 pixels<br>- Conserver les proportions<br>- Optimiser<br>Taille de la zone de travail :<br>- 295 x 295 pixels<br>- Fond : #FFFFFF |                                                                                                    | Réglage                                                                  | Filtre                                | Transfo                 | rmation                  | Action                      |                      |                      |                    |                        |   |
|----------------------------------------------------------------------------------------------------|----------------------------------------------------------------------------------------------------|--------------------------------------------------------------------------|---------------------------------------|-------------------------|--------------------------|-----------------------------|----------------------|----------------------|--------------------|------------------------|---|
| - Conserver les proportions<br>- Optimiser<br>Taille de la zone de travail :<br>- 295 x 295 pixels<br>- Fond : #FFFFFF                                                                                                    | Dossier sour<br>- 11 images<br>Dossier d'exp<br>- Format d'ex<br>- Compressio<br>Taille de l'im<br>- 295 x 295 pp | ce : C:\User:<br>bort : C:\Use<br>bort : JPEG<br>n : 98<br>age :<br>rels | s\litzler\D<br>rs\litzler\<br>(*.jpg) | )esktop\ai<br>Desktop\& | ticles sit<br>articles s | e lp fillod<br>ite lp fillo | \chateau<br>d\chatea | chalon 2<br>u chalon | 012\cha<br>2012\ch | ateau cha<br>nateau ch | ε |
|                                                                                                    | - Conserver in<br>- Optimiser<br>Taille de la zi<br>- 295 x 295 più<br>- Fond : #FFF                              | es proportio<br>one de trava<br>cels<br>FFF                              | ns<br>uil :                           |                         |                          |                             |                      |                      |                    |                        |   |

# Deuxième étape :

télécharger le dossier de photos compressé au format .zip L'avantage est qu'on n'est plus obligé de les télécharger une par une Attention : la taille est limitée à 8Mo

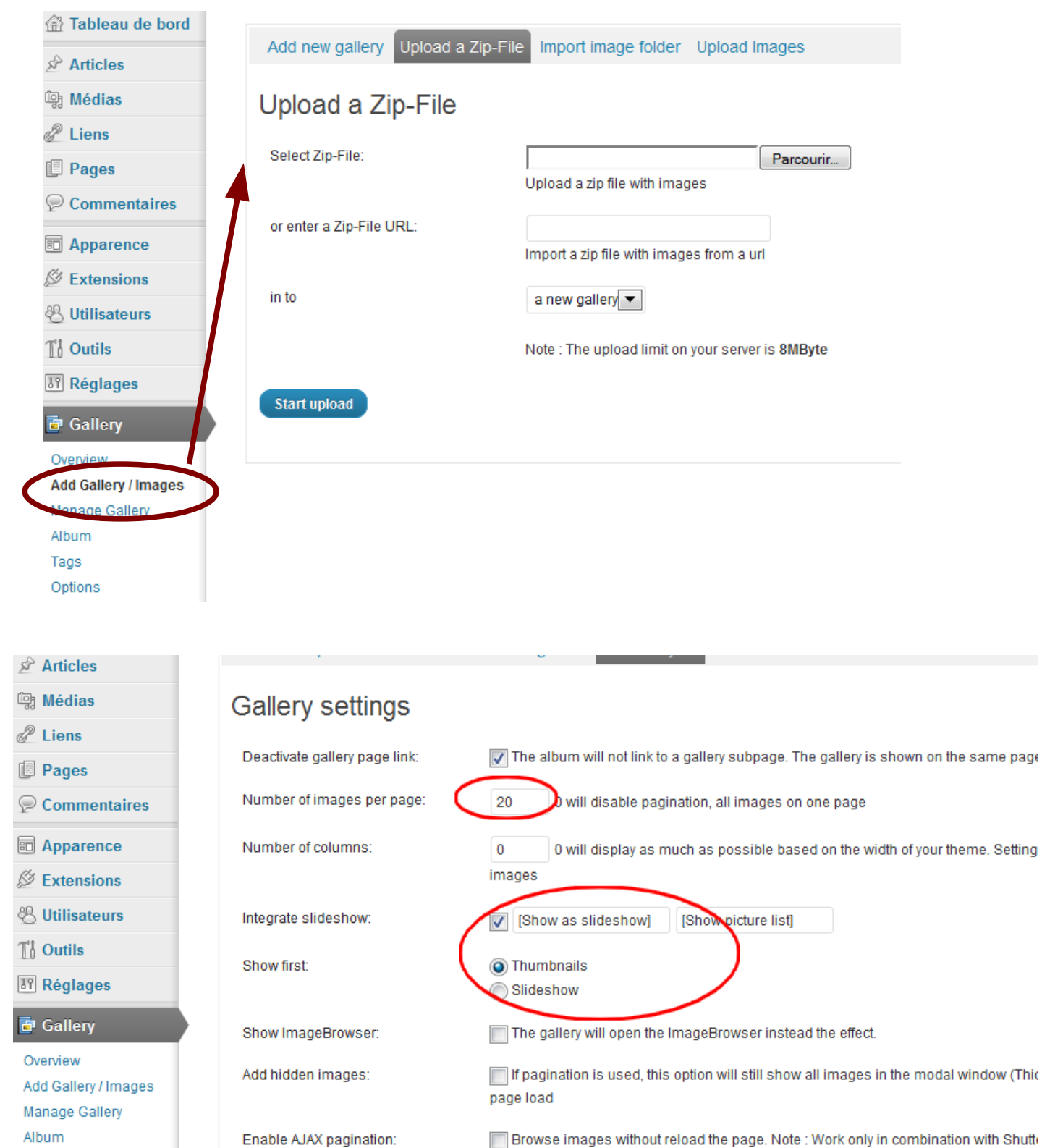

Custom order

Image ID

\_\_\_\_\_

Sort options

Options

Roles

Sort thumbnails:

## Troisième étape :

Rédiger l'article en insérant la galerie de photos

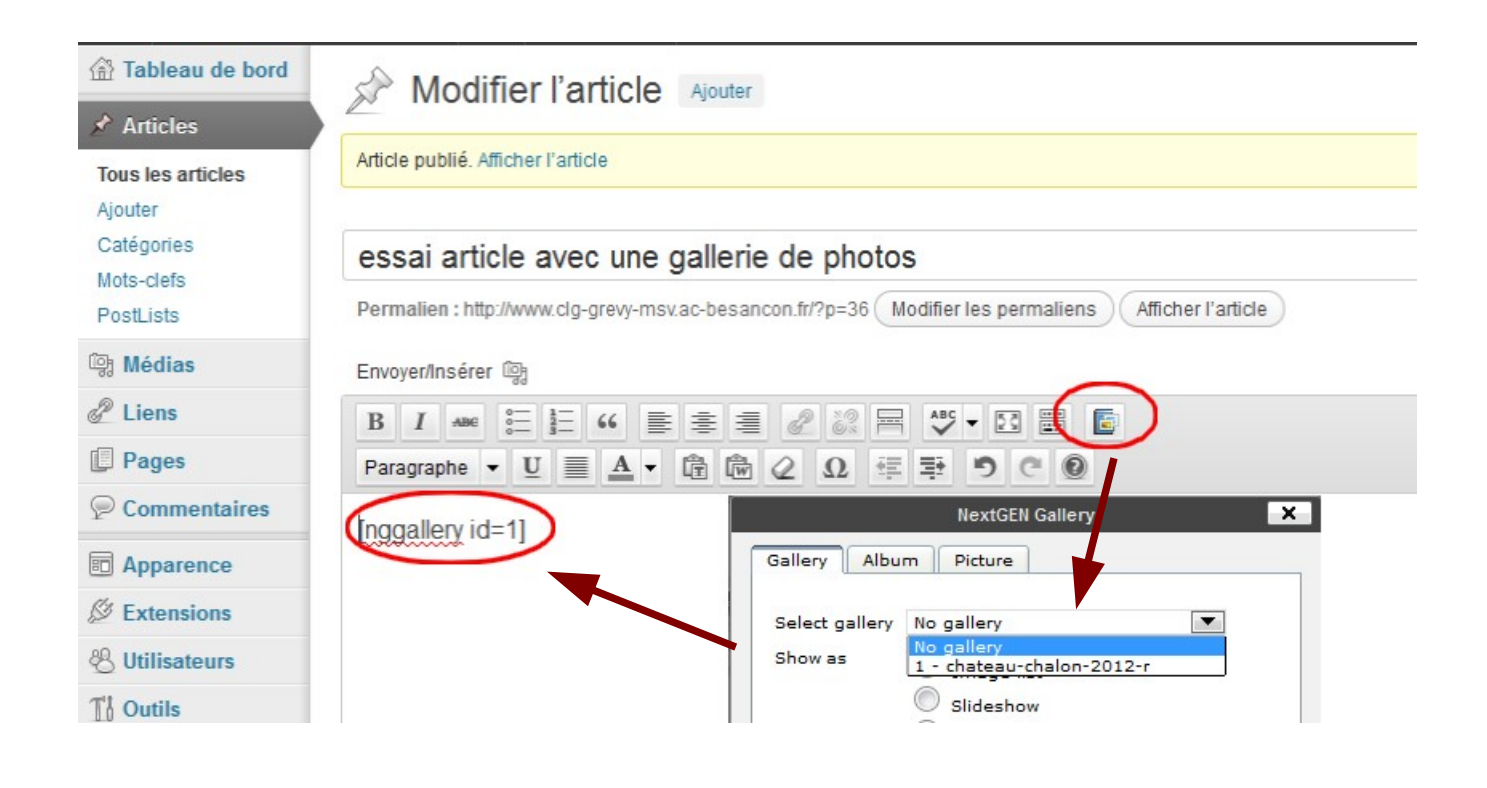

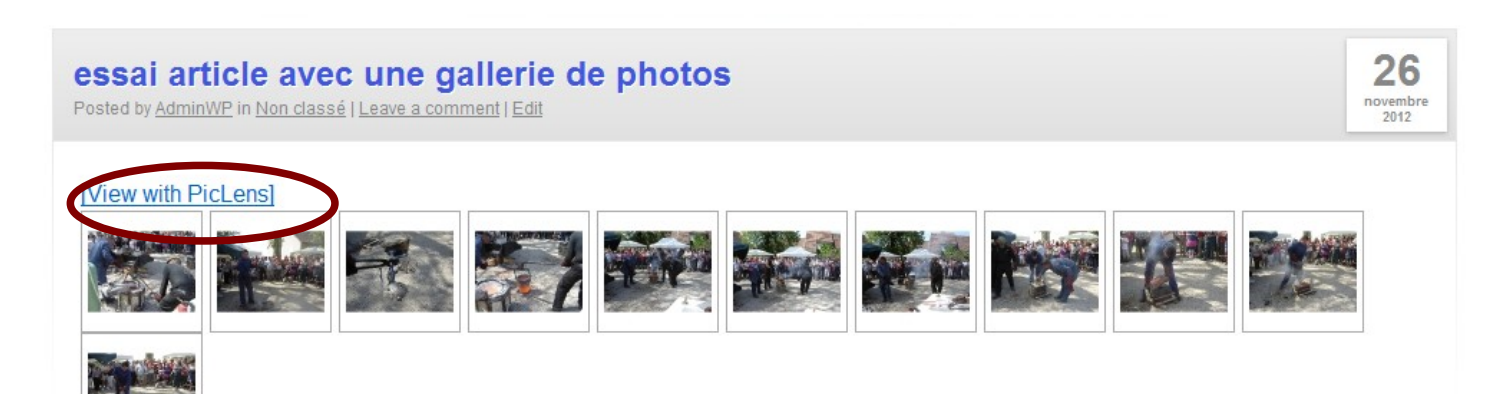